## Bestilling av røntgenundersøkelse i Salud

Finn pasienten og pasientens journal på vanlig måte
NB: Sjekk at pasienten har fødselsnummer med 11 siffer:

| 🞝 Patient Maintenance |                   |                       |              |  |  |  |  |  |
|-----------------------|-------------------|-----------------------|--------------|--|--|--|--|--|
| - IIX -               |                   | 1 2                   |              |  |  |  |  |  |
| Hospital No 073       | 36103             | Registration Level    | REGD         |  |  |  |  |  |
| Patient Name Obi      | Wan Kenobi        |                       |              |  |  |  |  |  |
| <u>1</u> -General     | 2-Other Info.     | <u>3</u> -Assignments | <u>4</u> ·Re |  |  |  |  |  |
| Personal Details:     |                   |                       |              |  |  |  |  |  |
| Last Name             | Kenobi            |                       |              |  |  |  |  |  |
| First Name            | 0bi Wan           |                       |              |  |  |  |  |  |
| Maiden Name           |                   |                       |              |  |  |  |  |  |
| Title                 |                   |                       |              |  |  |  |  |  |
| F.nr.                 | 020304-54321      |                       |              |  |  |  |  |  |
| Date of Birth         | 02.03.1904 🖵 Plac | e of Birth            |              |  |  |  |  |  |

Legg til fødselsnummer med 11 siffer hvis dette mangler eller er ufullstendig, ellers vil du ikke kunne bestille en røntgenundersøkelse.

2. Trykk på knappen "Radiology" på menylinjen

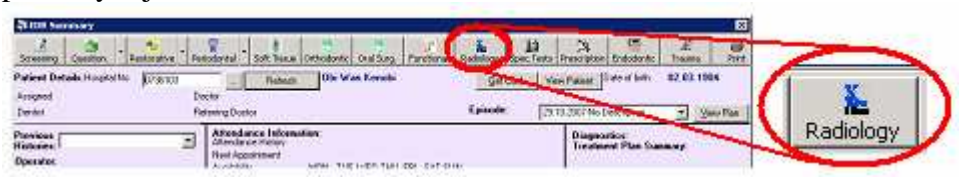

3. Du får da opp bestillingsvinduet for røntgenundersøkelser

| Radiographic Request/Interpretation                                                                               |                                                                                                    |               |                                                                                                    | E                                                                                                    |  |
|----------------------------------------------------------------------------------------------------|----------------------------------------------------------------------------------------------------|---------------|----------------------------------------------------------------------------------------------------|----------------------------------------------------------------------------------------------------|--|
| Patient / Chart Information<br>Hospital No 0736103<br>Patient Name Obi Wan Kenobi                                 | Episode Plan No 00001                                                                                   | 33242         |                                                                                                    | X-Rays                                                                                                    |  |
| Radiographic History:<br>05.11.2007 14:50:41<br>03.11.2007 11:21:58<br>03.11.2007 11:00:06<br>03.11.2007 11:04:11 | Interpretation     Request       Date     25 10 2007 14 35 34       Operator     GTI11: Gerald Togetten |               |                                                                                                    |                                                                                                    |  |
| 10211200/102522<br>1021200/1025723<br>2310/20071322-35                                                            | PCRw     Ste(s)       I/O     OCCLUSAL       PANORAMIC                                                  | Films Repeats | Date       ▶ 23 10 2007 13:22:0       23 10 2007 13:22:3       23 10 2007 14:32:3       29 10 2007 14:34:1 | Schad, Dae Modally<br>2810.2007 12.20 (10) ▼<br>2810.2007 12.23 (10) ▼<br>2810.2007 14.24 (1) ▼<br>2810.2007 14.34 (1) ▼ |  |
| Filters:         ▲ Apply Filter                                                                                   |                                                                                                    |               |                                                                                                    | ×                                                                                                    |  |

- 4. Trykk på knappen "New" 🖸 og legg inn bestillingen
  - a. I feltet X-ray legger du inn type bilde (klikk inn i feltet for å få frem rullemenyen):

| l |   | X-Ray        | Site(s)     | Films | Repeats |   | X | Authorised By |
|---|---|--------------|-------------|-------|---------|---|---|---------------|
|   | Ś | Ŧ            |             |       |         | J |   |               |
|   | * | Abbreviation | Description |       |         |   |   |               |
| ĺ |   | CEPH         | Ceph        |       |         |   |   |               |
|   |   | 10           | Intraoral   |       |         |   |   |               |
|   |   | OCCLUSAL     | Occlusal    |       |         |   |   |               |
|   |   | PANORAMIC    | Panoramic   |       |         |   |   |               |

b. velg så en passende modalitet (sanner(e))

| 1.11 |   | <i>_</i> | 1       |       |         | ` | ( ) / )             |            |                                          |
|------|---|----------|---------|-------|---------|---|---------------------|------------|------------------------------------------|
|      |   | X-Ray    | Site(s) | Films | Repeats |   | Sched. Date         | Modality   |                                          |
| 1    | 1 |          |         |       |         | I | 25.01.2008 10:31:55 |            | ▼                                        |
| - 11 | * |          |         |       |         | * |                     | Code       | Description 🔺                            |
| - 11 |   |          |         |       |         |   |                     | CATHINKA   | Cathinka Guldberg, intraorale            |
| - 11 |   |          |         |       |         |   |                     | 1ET_BARN   | 1. etg. Barn, intraorale                 |
| - 11 |   |          |         |       |         |   |                     | 1ET_MOTTAK | 1. etg. Mottak, intraorale               |
| - 11 |   |          |         |       |         |   |                     | 2ET_KJORT  | 2. etg. Kjeveort, intraorale             |
| - 11 |   |          |         |       |         |   |                     | 3ET_RAD    | 3. etg. Radiologi, OPG, Ceph, PA         |
| - 11 |   |          |         |       |         |   |                     | 3ET_RAD_IO | 3. etg. Radiologi, intraorale + okklusal |
| - 11 |   |          |         |       |         |   |                     | 5ET_VOKSEN | 5. etg. Voksen, intraorale               |
| - 11 |   |          |         |       |         |   |                     | 6ET_VOKSEN | 6. etg. Voksen, intraorale 🔹 💌           |
|      |   |          |         |       |         |   |                     | 4          | Þ                                        |
|      |   |          |         |       |         |   |                     |            |                                          |

- c. Bestill flere bildetakninger i linjene under ved behov
- d. Lagre bestillingen så er den klar

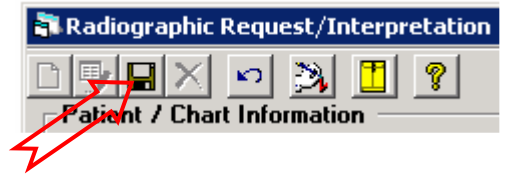